# ELMO

### パン・チルト・ズームカメラ

# PTC-400C

取扱説明書

PTC-400Cをご使用になる前に本取扱説明書をよくお読みください。 万一の際に備え、本取扱説明書は大切に保存してください。

# 安全上のご注意

### 安全にお使いいただくために - 必ずお守りください

この「安全上のご注意」は、本機を正しくお使いいただき、あなたや他の 人々への危害や財産への損害を未然に防止するために守っていただきたい 事項を示しています。

ご使用前によく読んで大切に保管してください。

次の表示と図記号の意味をよく理解してから本文をお読みください。

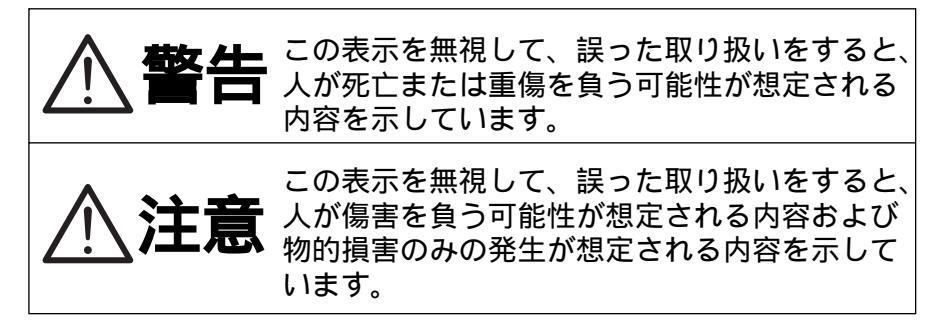

| 図記号の意味              |                                                                                                    |  |  |  |  |
|---------------------|----------------------------------------------------------------------------------------------------|--|--|--|--|
| $\underline{\land}$ | 名称:注意<br>意味:注意(しなければならないこと)を示すもので、<br>具体的な注意内容は近くに文章や絵で示します。                                           |  |  |  |  |
| $\bigcirc$          | 名称:禁止<br>意味:禁止(してはいけないこと)を示すもので、具体<br>的な注意内容は近くに文章や絵で示します。                                             |  |  |  |  |
| 0                   | 名称:強制<br>意味:強制(必ずすること)を示すもので、具体的な注<br>意内容は近くに文章や絵で示します。                                                |  |  |  |  |
|                     | 名称:風呂場・シャワー室での使用禁止<br>意味:製品を風呂場やシャワー室で使用することで火<br>災・感電などの損害が起こる可能性を示すもの<br>で、図の中に具体的な禁止内容が描かれていま<br>す。 |  |  |  |  |
|                     | 名称:接触禁止<br>意味:接触すると感電などの傷害が起こる可能性を示す<br>もので、図の中に具体的な禁止内容が描かれてい<br>ます。                                  |  |  |  |  |
|                     | 名称:分解禁止<br>意味:製品を分解することで感電などの傷害が起こる可<br>能性を示すもので、図の中に具体的な禁止内容が<br>描かれています。                             |  |  |  |  |
|                     | 名称:電源プラグをコンセントから抜け<br>意味:使用者に電源プラグをコンセントから抜くよう指<br>示するもので、図の中に具体的な指示内容が描か<br>れています。                    |  |  |  |  |

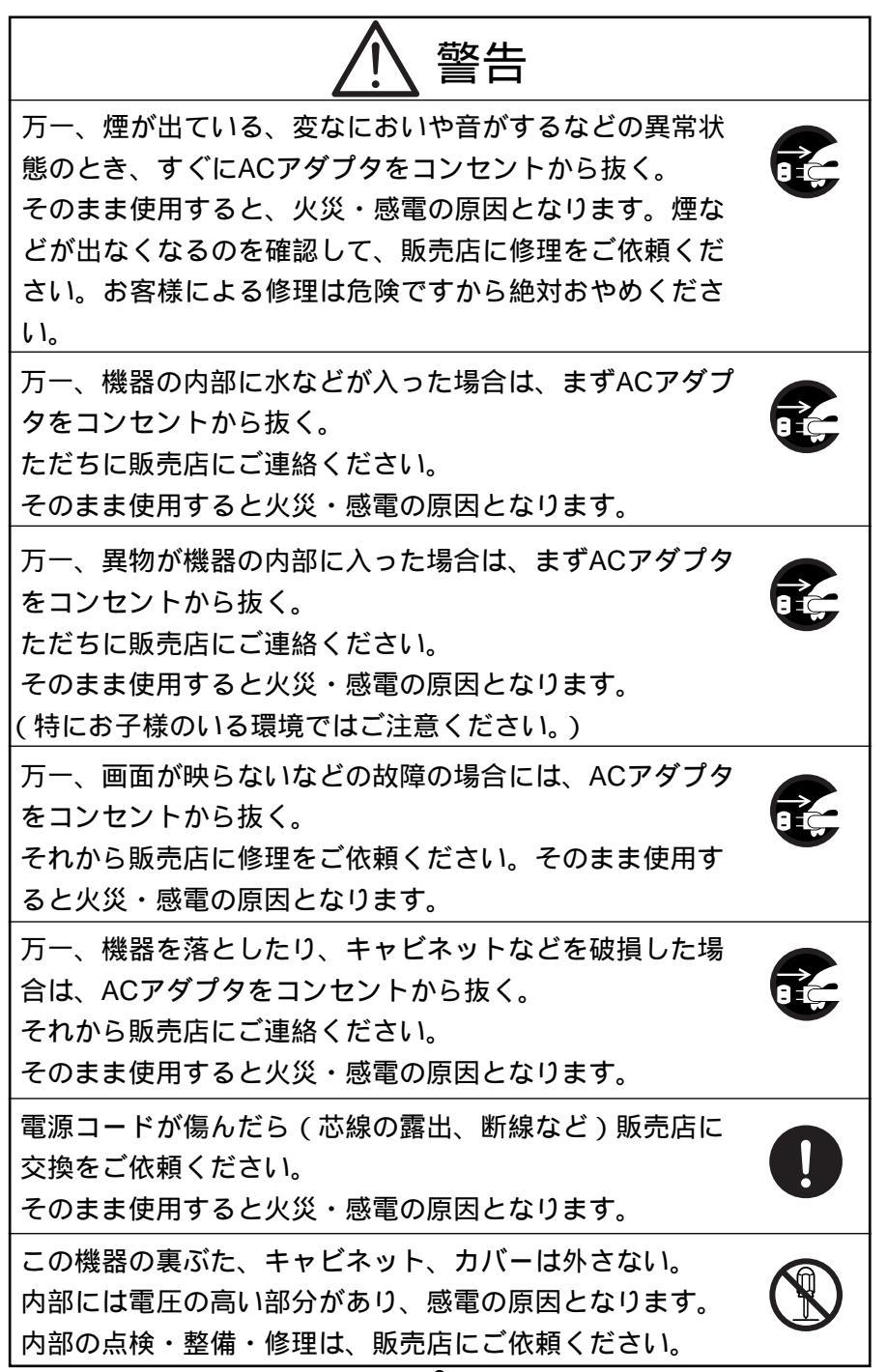

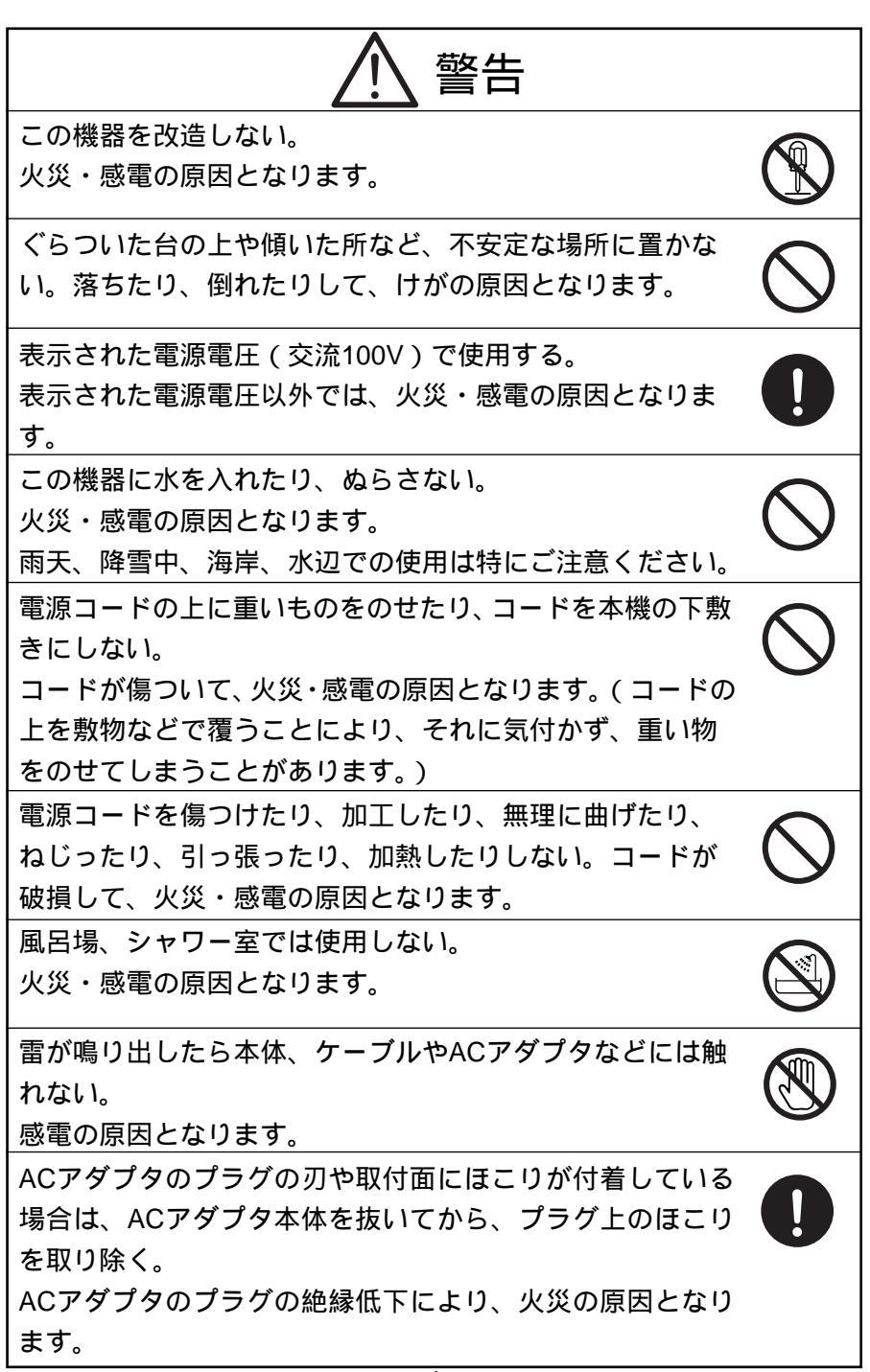

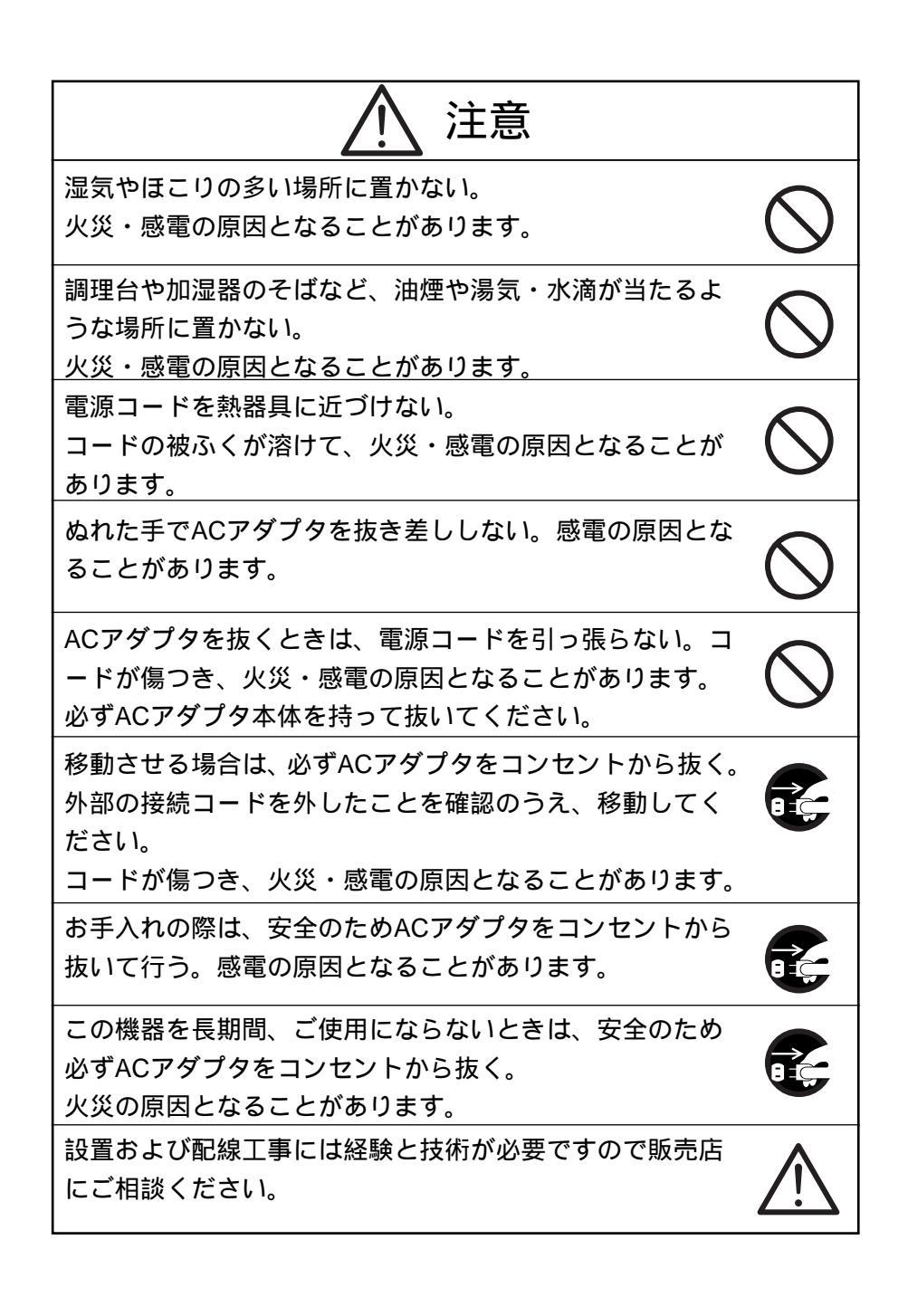

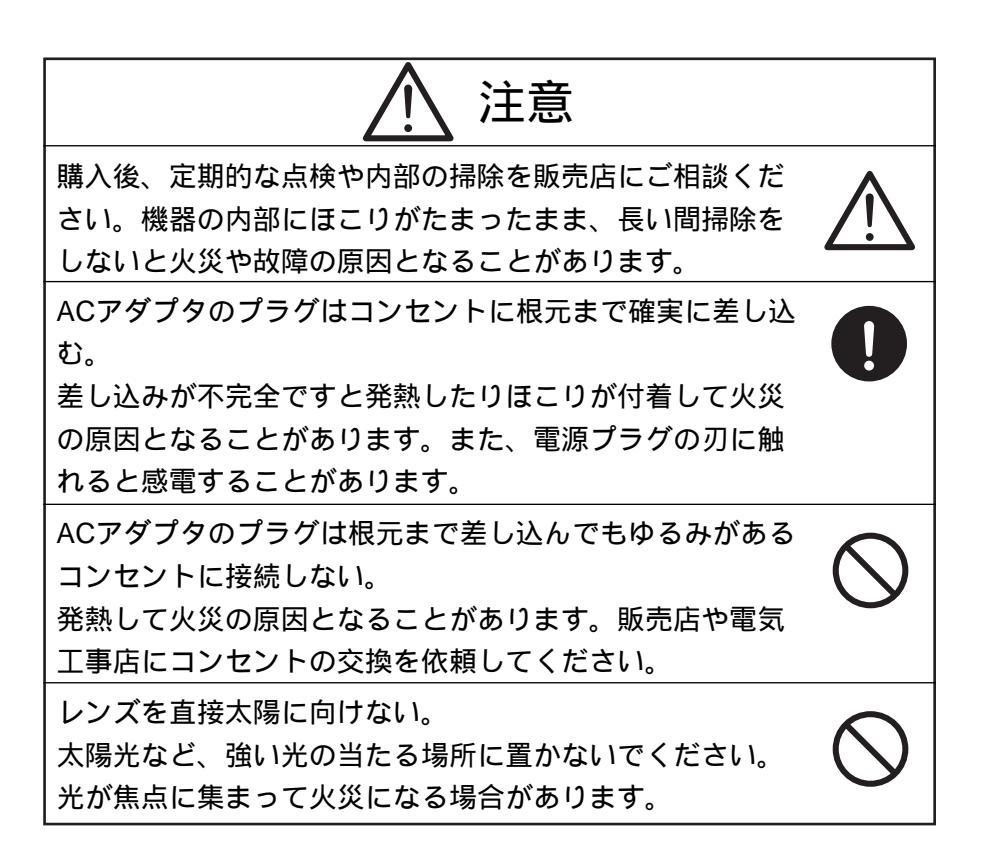

### 使用上のご注意

付属品以外のACアダプタは絶対に使用しないでください。

本機は日本国内用に作られたものです。必ずAC100V、50Hzまたは 60Hzでお使いください。

電源およびテレビ方式の異なる外国ではご使用になれません。

本機に電源スイッチはありません。保守・メンテナンスの際は、必ず ACアダプタをコンセントから抜いてください。

本機は屋内専用モデルです。屋外ではご使用になれません。

保管にあたっては直射日光のあたる所、暖房器具の近くに放置しない でください。

変色、変形、故障の原因となることがあります。

湿気やほこりの多い場所、潮風のあたる場所、振動の多いところには 置かないでください。

使用上の環境条件は次のとおりです。

温度:(推奨)-10~40 (動作)-10~50

湿度:30%~90%(結露しないこと)

本機の清掃は、乾いた布で拭いてください。

シンナーやベンジンなど揮発性のものは使用しないでください。

カメラレンズを直接太陽あるいは強い光に向けないでください。撮影 不能になることがあります。

電池についてのご注意

・長時間使用しないときは、取り出してください。

・充電式電池(Ni-Cd)は使用しないでください。

・新旧、異種の電池を混用しないでください。

・充電したりショートしないでください。

本機は天井設置専用モデルです。

設置の際は、専用の取付金具を使用し、本取説P.12~P.15を参考にして、落下防止など、安全性を十分に確認してください。

ACアダプタは保守・メンテナンスできる場所に設置してください。

|     | もくじ                                                     |
|-----|---------------------------------------------------------|
| 安全  | :上のご注意1                                                 |
| 使用  | ]上のご注意                                                  |
| もく  | ι Ü                                                     |
| 1.  | 各部の名称と働き                                                |
| 2.  | ワイヤレスリモコン                                               |
| 3.  | 設置方法                                                    |
|     | [1]天井取付方法                                               |
|     | [2]複合ケーブルを本機背面へ出す方法                                     |
| 4.  | 操作方法                                                    |
|     | [1]電源のON/OFF16                                          |
|     | [2]カメラ電源のON/OFF16                                       |
|     | [3]パン・チルトの操作                                            |
|     | [4]レンズ動作                                                |
|     | [5]フリセットの操作                                             |
| _   | [6]外部機器制御····································           |
| 5.  | ID番号 (REMOIE ID)の設定···································· |
| 6.  | OSD (オン・スクリーン・ディスプレイ)による設定                              |
| 7.  | アラーム入出力の設定                                              |
|     | [1]アラーム入力                                               |
| _   | [2] アラーム出力                                              |
| 8.  | RS-485の設定                                               |
|     | [1]終靖批抗の設定                                              |
| •   | [2]ID アトレスの設定                                           |
| 9.  | 各種セードの設定                                                |
|     | [1]リモコノ延長ユニット(2005年2月発売了ル)を使用する場合                       |
|     | [2] ひとの初期に<br>[3] C \/ A S ( 敵社制御シフテム ) を使用する場合         |
| 10  | 1900A3(昇仕前脚クス)ム)を使用する場合 32<br>物時かたっと思ったら                |
| 10. | HXIPI//な: こぶ J につ                                       |
| 11. | 11 (1) (1) (1) (1) (1) (1) (1) (1) (1) (                |
| 12. | 1) 馬品                                                   |
| 13. | 別元オノション                                                 |

# 1. 各部の名称と働き

本体

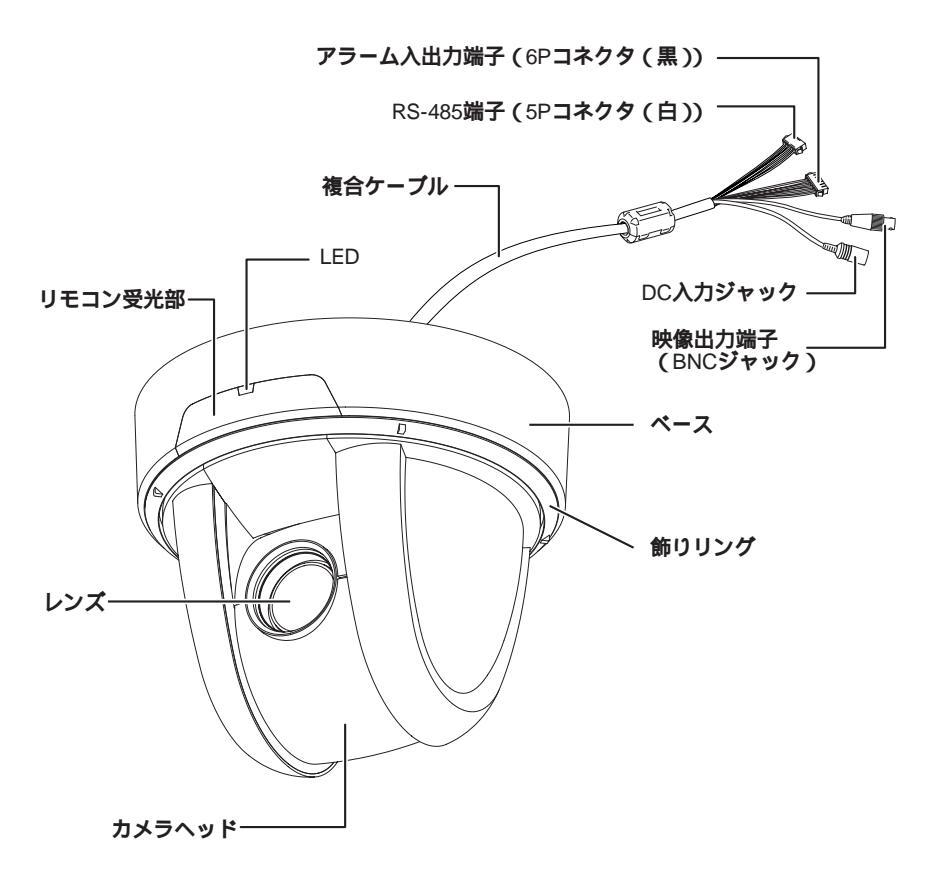

●ワイヤレスリモコン

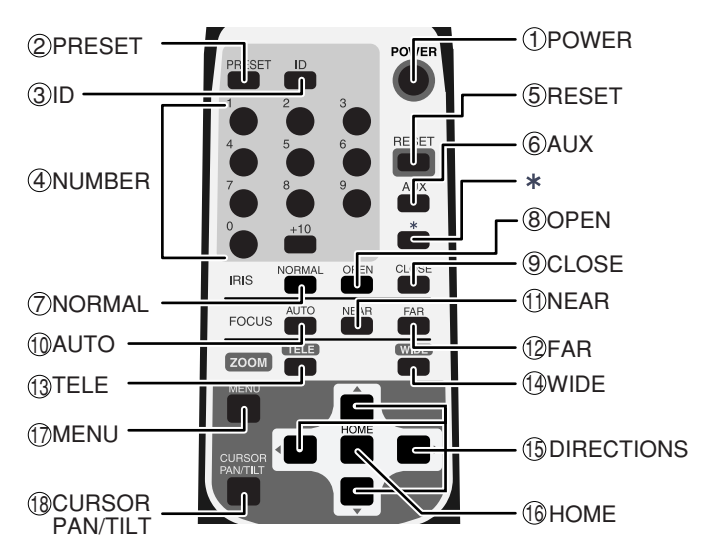

[注]「\*」ボタンは通常動作では使用しません。

| ボタン名称          |       |           | 機能説明                           | 参照ページ     |
|----------------|-------|-----------|--------------------------------|-----------|
| 1 POWER        |       | ER        | カメラ電源を [ ON / OFF ] します。       | P.16      |
| 2              | PRES  | БЕТ       | プリセットポジションを登録する際、使用します。        | P.19      |
| 3              | ID    |           | 複数台カメラを使用の際、ID番号を設定します。        | P. 21     |
| 4              | NUME  | BER       | プリセットポジションを実行する際、使用します。        | P. 19     |
| 5              | RESE  | T         | カメラヘッドの位置を再調整します。              | P. 17     |
|                |       |           | アラーム出力 2 よりアラーム信号が出力されます。      | P. 20     |
| 6              | AUX   |           | あらかじめOSDモード設定が必要です。            |           |
|                |       |           | 常時輝度レベルが標準状態となるようにレンズ絞り(IRIS)  | P. 18     |
| $[ \heartsuit$ |       | NORMAL    | が自動的に調整されます。                   |           |
| 8              | INIO  | OPEN      | 輝度レベルが明るくなります。                 | P. 18     |
| 9              |       | CLOSE     | 輝度レベルが暗くなります。                  | P. 18     |
|                | EOCUE | AUTO      | 常時フォーカスが合っている状態となるようにフォーカスが    | P. 18     |
|                |       |           | 自動的に調整されます。                    |           |
| 1              | FU003 | NEAR      | フォーカスを手前側に移動します。               | P. 18     |
| 12             |       | FAR       | フォーカスを遠方側に移動します。               | P. 18     |
| 13             | 7004  | TELE      | ズームイン( 望遠側 )します。               | P. 17     |
| 14             | 2001  | WIDE      | ズームアウト(広角側)します。                | P. 17     |
|                |       |           | カメラヘッドの向きを可変させます。OSD上のカーソル操作   | P. 17, 22 |
| 6              | DIRE  | CHONS     | で使用します。                        |           |
|                |       | _         | ホームポジションへ移動します。OSD上のカーソル操作で    | P. 17, 22 |
| 6              | HOIVI | =         | 使用します。                         |           |
| 47             |       |           | OSD表示をON/OFFします。階層メニューでは1つ前の画面 | P.21, 22  |
|                |       |           | に戻ります。                         |           |
| 18             | CURSC | RPAN/TILT | メニュー操作を一時中断します。                | P.22      |

### 2. ワイヤレスリモコン

ワイヤレスリモコン(以下、リモコン)の赤外線発光部をカメラ本体前面にある 受光部に向け、希望する動作のボタンを押します。 受信可能範囲は下図を参照してください。

● 受信可能範囲

距離:受光部正面から約7m以内 角度:受光部正面より左右約60 % 上約10 % 下約30 %以内

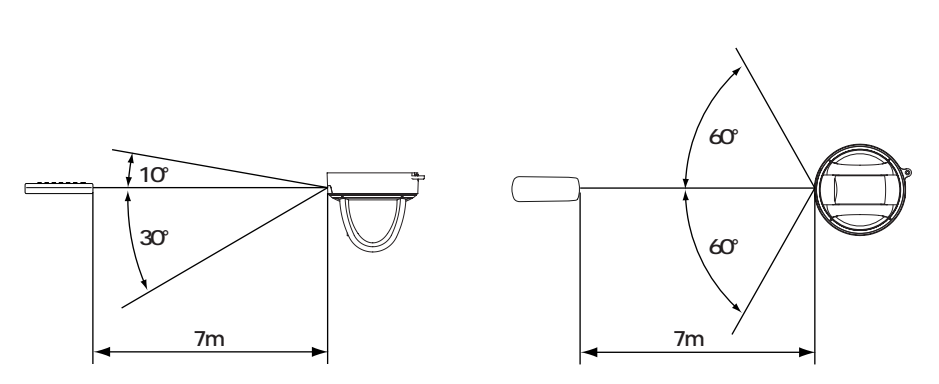

- [注] 太陽光やインバータ蛍光灯の近くなど、周囲の状況により受信可能範囲が 短くなったり、受信しないことがあります。その場合は受信側の設置場所 を変更するか、太陽光などを遮るなどの対処をしてください。
- 電池についてのご注意

リモコンの裏面にある[ ]のマークを矢印の方向へ押して電池ケースカバーをはず します。

#### 電池ケース内にある向きの表示(+/-)に従い、単4電池2個を入れてください。

- [注] 極性(+/-の向き)には十分注意してください。
- [注] 電池は必ず単4電池を使用してください。
- [注] 少なくとも年に一度は電池を交換してください。
- [注] 付属品の電池は最初の動作確認用のものです。有効使用期間は保証してお りません。
- 複数台のカメラをリモコンで操作する場合

ID番号設定P.21を参照願います。

# 3. 設置方法

[1]天井取付方法

- [注] 本機を持ち運ぶ際は必ずベース部分をお持ちください。
- [注] カメラヘッドのパン・チルト回転部を手で動かさないでください。故障の 原因になります。
- (1) 天井取付金具の取付け

1. 本機を設置する場所(天井)に、取付孔およびコード通し孔を開ける。

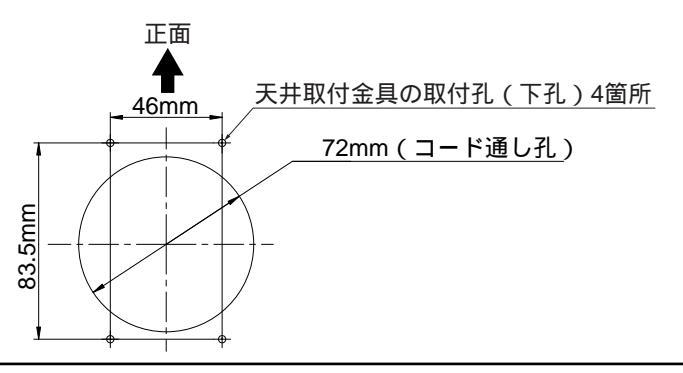

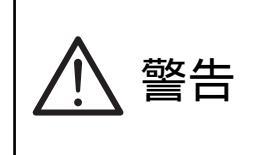

本体・天井取付金具を合わせた質量は約900gです。取 付ける天井は、本体・取付け金具を合わせた質量に十分 耐えられるかどうかを確認してください。 十分な強度がないと、落下してけがの原因となります。

2. 天井取付金具(付属品)を取付ネジ4本(付属されていません)で、しっか りと固定する。

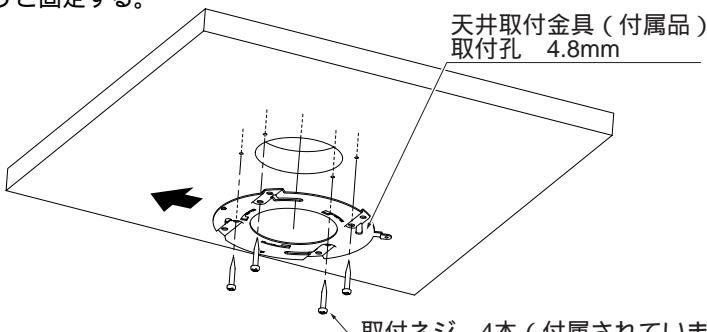

<u>、取付ネジ 4本(付属されていません</u>)

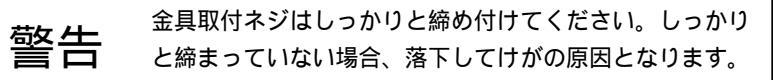

- (2) 本機の天井取付金具への取付
  - 1. 天井取付金具の[]マークと本機裏の[]マークの方向を合わせ、天井取付 金具の溝(3箇所)へ本機裏の爪部(3箇所)を差し込み時計回りへ25 回転 させます。(A参照)

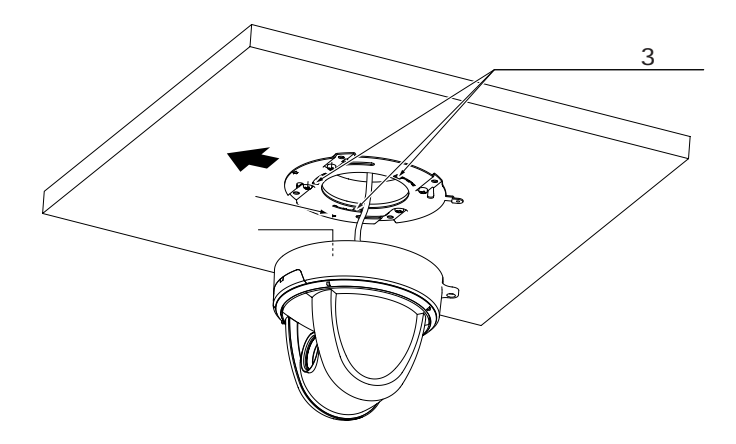

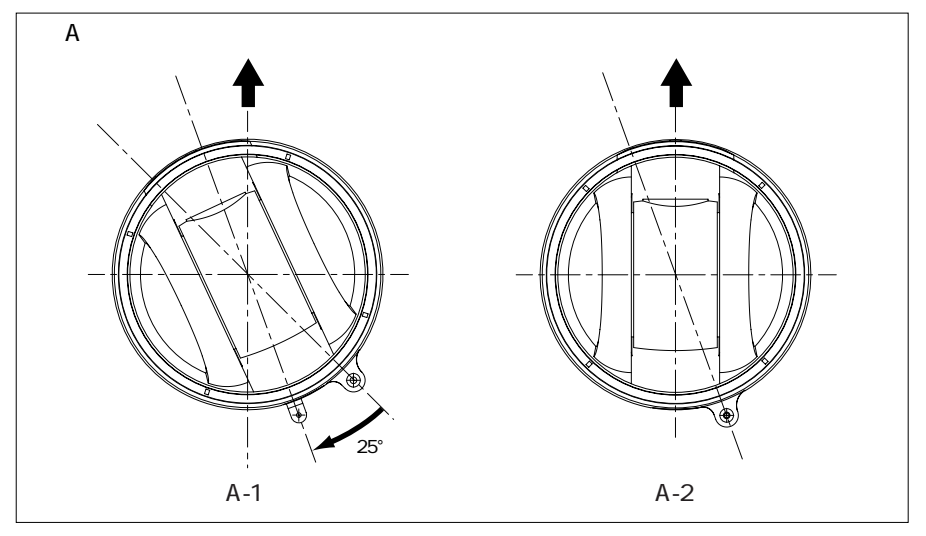

2. 本機と天井取付金具を固定ネジ(付属品)で固定します。

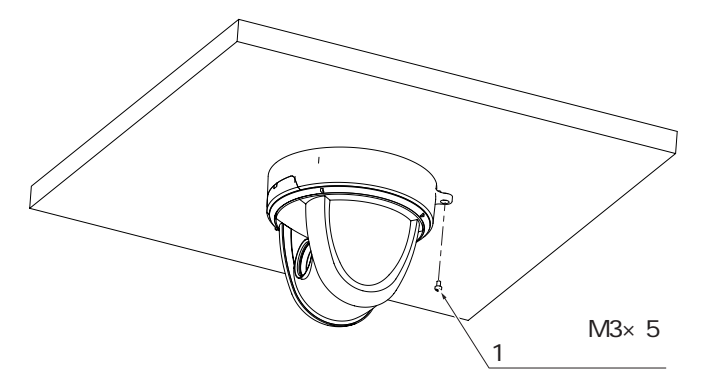

[2] 複合ケーブルを本機背面へ出す方法

(1) 本機ベース背面の塞ぎカバーをペンチ等ではさみ取り除き、複合ケーブルを 本機背面より出す。

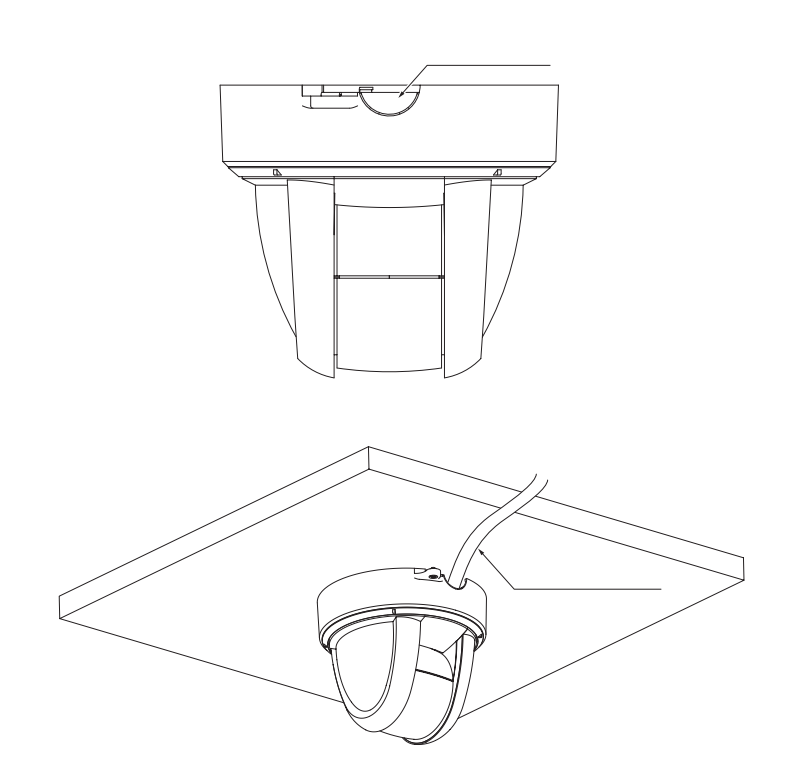

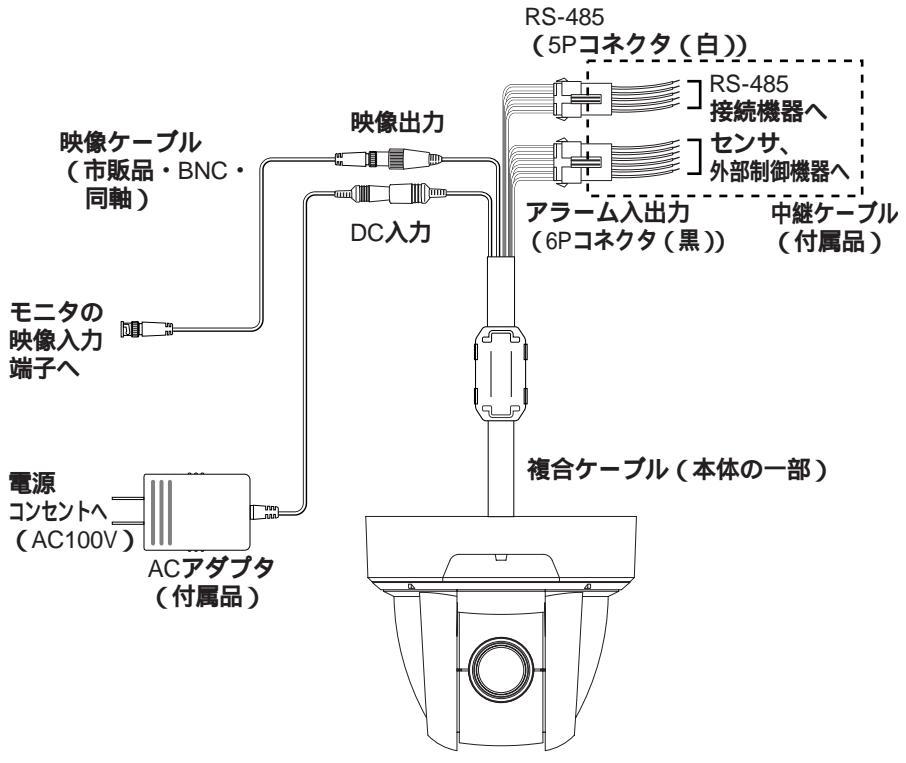

カメラ本体

RS-485端子(5Pコネクタ(白))

| ピン番号 | 端子名           | コード色 |
|------|---------------|------|
| 1    | DATA (+) IN   | 茶    |
| 2    | DATA ( - ) IN | 赤    |
| 3    | DATA (+)0UT   | 橙    |
| 4    | DATA (-)00T   | 黄    |
| 5    | GND           | 緑    |

アラーム入出力端子(6Pコネクタ(黒))

| ピン番号 | 端子名        | コード色 |
|------|------------|------|
| 1    | ALARM IN1  | 青    |
| 2    | GND        | 紫    |
| 3    | ALARM IN2  | 灰    |
| 4    | GND        | 白    |
| 5    | ALARM OUT1 | 黒    |
| 6    | ALARM OUT2 | 桃    |

- [注] 配線に際し、以下のことをご留意ください。
  - ●RS-485・アラーム入出力ケーブルについては、配線後、裸線部分が露出 しないように絶縁処理を施してください。
  - ●映像ケーブルのBNCコネクタ(金属部分)が外部の金属と触れないよう にしてください。

## 4. 操作方法

[1]電源のON/OFF

本機には電源スイッチがありません。ACアダプタをコンセントおよび本機に接続 することにより電源ONとなります。

電源が入るとカメラは自動的に初期設定を行います。

[2]カメラ電源のON/OFF

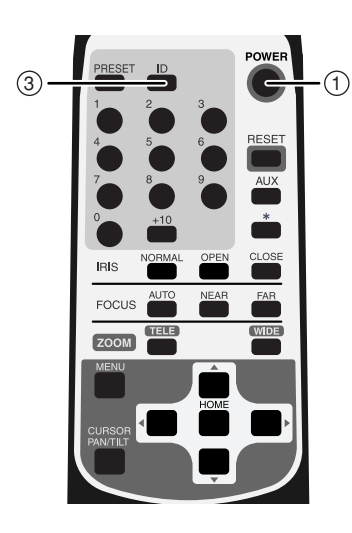

(1) カメラをOFF

- ・リモコンで操作可能な状態にしておいて、
   ① POWER ボタンを押すとカメラ電源が
   OFFします。(ただし、待機状態のため、
   ある程度の電流は流れています。)
- ・映像が消え、本体のLED(発光素子)が赤
   色で点灯します。① POWER ボタンおよび③ ID ボタン以外のリモコン操作は受け
   付けません。
- ・TIMER OFF機能が働いている場合は、設定時間がくると電源が自動的にOFFします。(OSD(オン・スクリーン・ディスプレイ)による設定P.23を参考にしてください)

(2) カメラをON

- ・カメラOFFの状態で① POWER ボタンを 押すとカメラ電源がONします。
- ・映像が映り、本体のLED(発光素子)が消 灯します。これ以降、全てのリモコン操作 を受け付けます。
- ・ID番号が変更されていると、カメラ電源が ONしない場合があります。ID番号を再設 定し、① POWER ボタンを押してくださ い。

#### [3]パン・チルトの操作

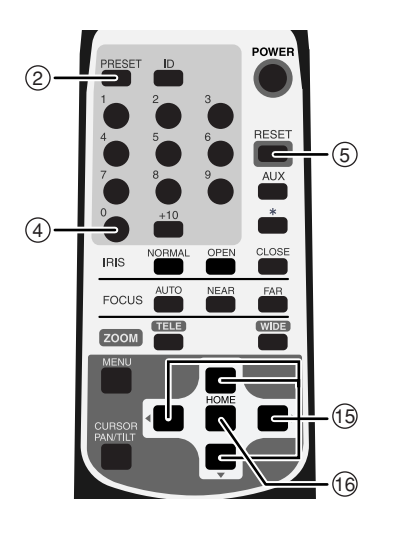

- ・ 画面を見ながら、見たい方向の
   ① ▲ ▼ (上下左右)方向の矢印
   ボタンを押します。
- ・細かく動かすには、短くボタンを押します。大きく動かすには、ボタンを連続して押します。
- ・動作スピードは、ズームポジションにあわせて速度が変わるAUTOモードと、独自設定できるMANUALモードがあります。
   (OSD(オン・スクリーン・ディスプレイ)による設定P.28を参考にしてください)
- ・⑥ HOME ボタンを押すと、工場出荷設定ではカメラは正面(レンズはWIDE端)を向きます。ホームポジションは、プリセット番号「0」として、任意設定できます。
   (② PRESET ボタンを押し、④ ① ボタンを押す。)設定後は④ ① ボタンあるいは
   (⑥ HOME ボタンを押すと、ホームポジションが呼び出されます。(P.19参照)
- ・カメラの向きを手で動かしてしまったら、
   ⑤ RESET ボタンを押します。カメラが
   記憶しているPAN・TILT位置と実際の位置を合わせます。

#### [4]レンズ動作

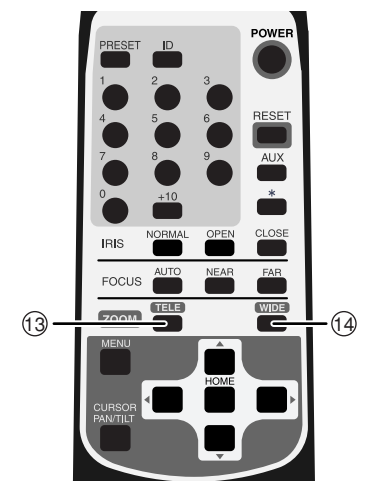

- (1) ズーム動作
  - ・ZOOMの③ TELE、④ WIDE ボタンを 押し、被写体のズームイン(画面上の被写 体を大きく)、ズームアウト(画面上の被 写体を小さく)を行います。
  - ・ (③ TELE)、 (④ WIDE ボタンを1秒以上押 し続けると、ズーム速度が高速になります。

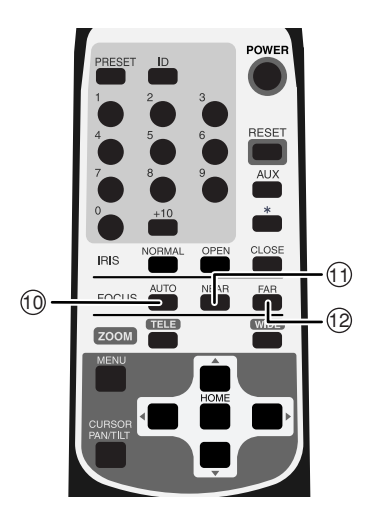

(2) フォーカス動作

- ・FOCUSの① AUTO ボタンを押すと、フ ルオートフォーカスの状態になります。
   ただし、以下のような被写体では、ピント が合いにくい場合があります。
  - 白い壁や夜景など明暗の差がない被写体
  - 強い光が反射している被写体
  - 動きが速い被写体
  - ブラインドなど横じまの多い被写体
  - 水滴や汚れのついたガラス越しの被写体
  - 細かい縦縞のある被写体
- ・ピントをマニュアルで調節する場合に は、① NEAR、② FAR ボタンで調整し ます。
  - ① NEAR ボタンを押すと、ピントが手前 側へ移動します。

 ② FAR ボタンを押すと、ピントが遠方 側へ移動します。

- (3) レンズ絞り(アイリス)
  - ・レンズ絞り(アイリス)は常にオートアイ
     リス(被写体が変化しても明るさは一定に
     なる自動調整モード)の状態なっています。
  - IRISの⑧ OPEN、⑨ CLOSE ボタンを 押すと、オートアイリス状態のまま明るさ が変化します。(オートアイリスの基準レ ベルが変化します。)
  - ・⑧ OPEN、⑨ CLOSE ボタンは長押し できません。連続的に動作させたいときは、 押し、離しをくりかえしてください。
  - ⑦ NORMAL ボタンを押すと、(オートア イリス状態のまま)標準の明るさになりま す。

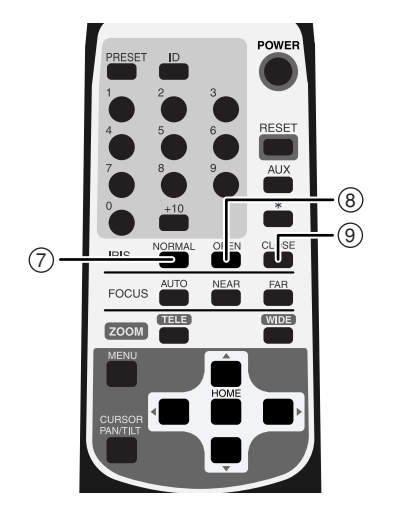

#### [5]プリセットの操作

カメラヘッドの向き、ズーム位置、フォーカスの状態、明るさの状態を登録する ことができます。OSDメニュー[MAIN CONTROL][CAMERA2 PRESET]を [ON]に設定しおくと、上記項目のほかに[CAMERA2]の設定も同時に登録でき ます。(参照P.25)登録件数は、最大17件(番号「0」~「16」)です。本体電源を OFFしても登録内容は、消えません。

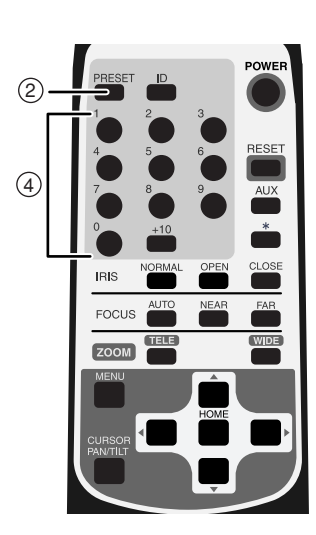

#### (1) プリセットの登録

- ・カメラヘッドの向き、ズーム位置、フォー カスの状態、明るさの状態を決めます。
   ([CAMERA2]の設定も同時に登録したい 場合は、OSDメニュー[MAIN CONTROL]
   [CAMERA2 PRESET]を[ON]に設定し ておきます。)
- ② PRESET ボタンを(一度)押すと、
   本体のLED(発光素子)が緑色点滅(0.2
   秒間隔)します。キャンセルする場合は、
   もう一度② PRESET ボタンを押します。
- ・続いて、④ 0 ~ +10 ボタンによりプリ セット番号「0」~「16」を入力します。
   (+10 ボタンは10以上の数字を入力すると きに使用します。「10」の場合は+10 ボタ ンを押し,つぎに0 ボタンを押します。)
- ・同時に本体のLED(発光素子)が消灯し、 登録が完了します。(すでにプリセットの登 録がされている場合は、上書きされます。)
- ・ホームポジションはプリセット番号「0」
   にて任意のポジションに登録ができます。
- (2) プリセットの実行
  - ④ 〇 ~ +10 ボタンを押すと、登録され ているカメラヘッドの向き、ズーム位置、 フォーカスの状態、明るさの状態にセット されます。

+10 ボタンは10以上の数字を入力すると きに使用します。「10」の場合は+10 ボタ ンを押し,つぎに0 ボタンを押します。)

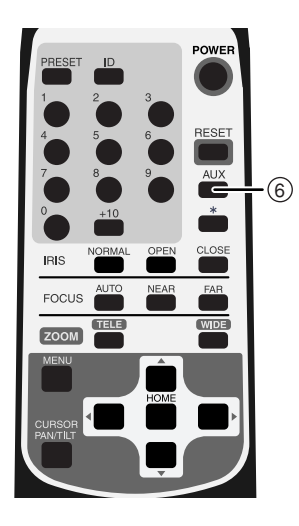

この⑥ AUX ボタンの機能を有効にするには、 あらかじめOSDメニュー [ALARM ][ALARM OUT2]の設定を[ON]にしておきます。 ⑥ AUX ボタンを(一度)押すと、アラーム 出力 2 からアラーム信号が出力されます。 もう一度押すとOFFになります。アラーム出 力 2 に外部機器を接続すれば、リモコン から出力信号の[ON/OFF]による制御がで きます。

## <u>5. ID番号(REMOTE ID)の設定</u>

複数台のカメラが隣接して設置してある場合、リモコンで操作をすると、受信したカメラは全て一斉に同じ動作をします。このような場合、各カメラにあらかじめID番号を設定しておくと、リモコンからID番号を指定することで個別にカメラを操作することができます。ID番号は、最大9台まで割り当てることができます。

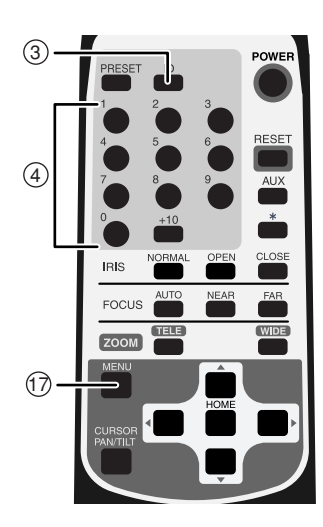

(1) ID番号を設定する

- ・ID番号を設定するカメラだけ電源をONし ます。隣接するその他のカメラの電源は OFFにします(ACアダプタをコンセントか ら外します)。
- ・本体のREMOTE ID番号を設定します
   (OSD(オン・スクリーン・ディスプレイ)
   による設定P.22を参考にしてください)
   設定したら、メニュー画面を⑦ MENUボ
   タンで消して、繰り返し全てのカメラにID
   番号を設定します。
- (2) カメラの個別操作
  - ③ ID ボタンを押すと、隣接する全てのカメラのLED(発光素子)が点滅を始めます(0.4秒間隔)。キャンセルする場合は、もう一度③ ID ボタンを押します。続いて④
     1 ~ 9 ボタンを押すと、LED(発光素子)が消灯し、ID番号による個別操作が可能となります。以後リモコンを操作すると選択されたカメラだけが動作します。
- (3) 個別操作解除
  - ・③ ID ボタンを連続して2秒以上押し続けると、本体LEDランプが点滅から点灯に変わります。点灯に変わったら、③ ID ボタンを離します。以後、個別操作は解除され、リモコンを操作すると、隣接する全てのカメラが動き始めます。
  - ・電源を立ち上げ直してもIDによる個別操作 は解除されます。

# <u>6. OSD (オンスクリーン・ディスプレイ) による設定</u>

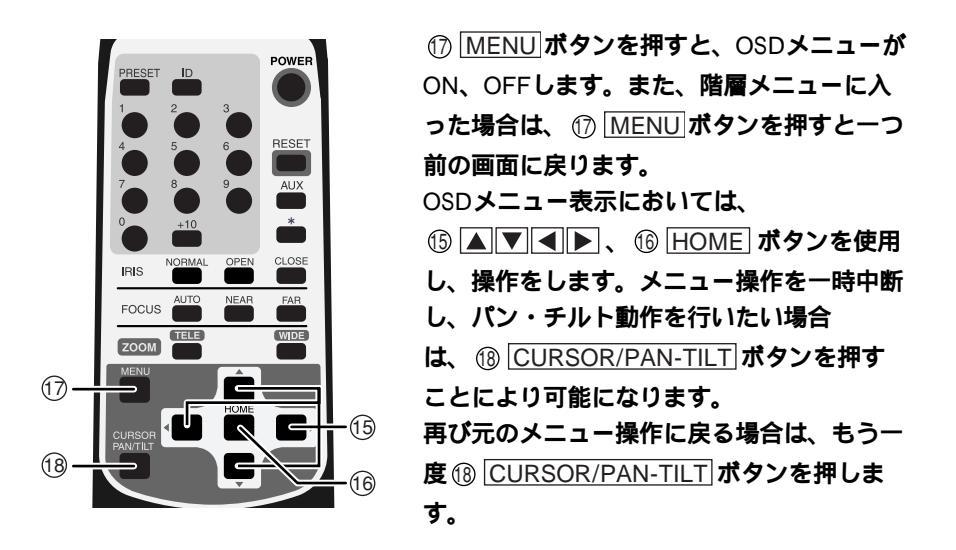

#### ● OSDメニュー

| [   | [1] MAIN CONTROL |        |                                                                                                    |        |  |
|-----|------------------|--------|----------------------------------------------------------------------------------------------------|--------|--|
| 名 称 |                  |        | 機能説明                                                                                                    | 工場出荷設定 |  |
| 1   | TIT              | LE     | 画面下のキャラクタ表示が [ ON/OFF ] できます。                                                                                                    | OFF    |  |
|     | 5                | SELECT | キャラクタ表示するタイトル [ CAMERA/PRESET ]<br>が選択できます。(上記 [ TITLE ] が [ ON ] の場<br>合のみ有効になります )<br>[ PRESET ] : 1 ~ 16のプリセットポジションの<br>名称<br>[ CAMERA ] : カメラ本体の名称 | CAMERA |  |
| 2   | SET INDICATE     |        | プリセットポジション登録時の画面表示が<br>[ON/OFF]できます。<br>登録したプリセットポジションの番号が数秒間画<br>面に表示されます。                                                                            | OFF    |  |
| 3   | RS-485 ID        |        | RS-485通信上のIDアドレス[1~223]が設定で<br>きます。<br>最大223台のカメラが個別にコントロールできます。                                                                                       | 1      |  |

| [ ′ | [ 1 ] MAIN CONTROL |                                                                                                    |        |  |  |  |
|-----|--------------------|----------------------------------------------------------------------------------------------------|--------|--|--|--|
|     | 名 称                | 機能説明                                                                                                    | 工場出荷設定 |  |  |  |
| 4   | RS-485 END         | カメラ本体に内蔵されているRS-485の終端抵抗の<br>設定が[ON/OFF]できます。<br>(RS-485インターフェース上に接続される通信機<br>器において、最も長い経路となる両端の機器には、<br>信号減衰防止のための終端抵抗をつける必要があ<br>ります。)                                             | OFF    |  |  |  |
| 5   | REMOTE ID          | リモコンによる個別操作用カメラ本体のID番号<br>[1~9]が設定できます。ID番号を設定しない場<br>合は[0]とします。<br>一台のリモコンにて最大9台のカメラを個別にコ<br>ントロール可能です。                                                                             | 0      |  |  |  |
| 6   | OFF TIME           | 低消費電力モードの時間 [ OFF, 40min, 1h, 2h,<br>3h, 4h, 5h ] が設定できます。<br>何も操作されない状態で設定時間が経過すると、<br>自動的にカメラ電源がOFFになります。(リモコ<br>ンの① POWER ボタンを押すと再び電源が入りま<br>す。)                                  | OFF    |  |  |  |
| 7   | AUTO RETURN        | ホームポジションへの自動復帰の時間[OFF,<br>30s,1min,2min,5min,10min,20min,30min]<br>が設定できます。<br>パン・チルト・ズーム動作後、なにも操作されな<br>い状態で設定時間が経過すると、ホームポジショ<br>ンへ自動的に戻ります。なお、ホームポジション<br>はプリセット番号「0」にて任意登録ができます。 | OFF    |  |  |  |
| 8   | CAMERA2<br>PRESET  | [ON]にすると、それぞれのプリセットポジショ<br>ンにおいて[CAMERA2]項目の設定が登録がで<br>きます。([ON/OFF]を設定します。)                                                                                                    | OFF    |  |  |  |
| [2  | 2]CAMERA1          |                                                                                                    |        |  |  |  |
|     | 名称                 | 機能説明                                                                                                    | 工場出荷設定 |  |  |  |
| 1   | E-ZOOM MAX         | 電子ズームの最大倍率 [ OFF, ×1.5, ×2, ×2.5<br>×3, ×4, ×6, ×8, ×16] が設定できます。<br>リモコンのZOOM <sup>(1)</sup> TELE ボタンを押しつづける<br>と、光学12倍ズームが終了した地点から自動的に<br>電子ズーム領域へ入ります。                            | , OFF  |  |  |  |

| [ | [2]CAMERA1 |            |                                                                                                    |         |  |  |  |
|---|------------|------------|----------------------------------------------------------------------------------------------------|---------|--|--|--|
|   | f          | 名 称        | 機能説明                                                                                                    | 工場出荷設定  |  |  |  |
| 2 | H          | S-SHUTTER  | 高速シャッタのスピード [OFF (1/60s), 1/100s,<br>1/250s, 1/500s, 1/1000s, 1/2000s, 1/4000s,<br>1/10000s, 1/20000s, 1/50000s]が選択できます。<br>[LS-SHUTTER]が[ON]の場合は[1/60s,<br>1/100s]からの選択になります。<br>設定が[OFF (1/60s)]で、蛍光灯などのチラツキ<br>が気になる場合、[1/100s]にすれば軽減します。 | OFF     |  |  |  |
| 3 | LS         | S-SHUTTER  | 低速シャッタ(電子感度アップ)が[ON/OFF]できます。<br>被写体が暗くなった場合、設定された最大値まで<br>自動的にCCDの蓄積時間を数フィールドにわたっ<br>て変化させ、被写体の明るさを最適化します。                                                                                                    | OFF     |  |  |  |
|   |            | LS-MAX     | 低速シャッタの最大フィールド数[2fields,3fields,<br>4fields,5fields,6fields,8fields,12fields,20fields,<br>40fields,80fields]が設定できます。<br>CCDの蓄積時間を長くすると、画像のフレームレート<br>が落ち、動く被写体が見づらくなることがあります。                                                                | 4fields |  |  |  |
|   |            | PRIORITY   | [LS-SHUTTER]を選択していて、被写体が暗く<br>なった場合に優先すべき画像の性質[MOTION<br>(動き), COLOR(色彩), S/N(精細度)]を<br>選択するものです。                                                                                                    | MOTION  |  |  |  |
| 4 | 4 ICR      |            | DAY/NIGHT機能(赤外カットフィルタ脱着機能)<br>の設定[ON/OFF/AUTO]ができます。<br>[AUTO]では明るさに応じて自動的にフィルタ<br>を脱着します。赤外カットフィルタが外された状<br>態では、画像は白黒に切換わります。                                                                                                    | OFF     |  |  |  |
| 5 |            | AUTO LEVEL | 白黒からカラーに切り換わるタイミング[1~<br>15]が選択できます。<br>とくに赤外照明が強い場合は、ハンティング防止<br>のため、数値を上げて使用してください。                                                                                                    | 5       |  |  |  |
| 6 |            | INFRARED   | 赤外照明下の使用モードが [ ON/OFF ] できます。<br>赤外照明使用の際は [ ON ] にしてください。<br>[ OFF ] のまま使用するとフォーカスがズレるお<br>それがあります。                                                                                                    | OFF     |  |  |  |
| 7 | 7 AGC GAIN |            | AGCの最大ゲイン [ 0dB , 4dB , 8dB , 16dB ,<br>20dB , 24dB ] が設定できます。<br>AGCは、被写体が暗くなった場合、CCDからの信<br>号を増幅して被写体を見えるようにする機能です。                                                                                                    | 8dB     |  |  |  |

| [; | [3]CAMERA2 |     |         |                                                                                                    |        |  |
|----|------------|-----|---------|----------------------------------------------------------------------------------------------------|--------|--|
|    | ź          | 3   | 称       | 機能説明                                                                                                    | 工場出荷設定 |  |
| 1  | BLC        |     |         | 逆光補正機能が [ ON/OFF ] できます。<br>背景に強い光がある場合、被写体が暗くなるのを<br>防ぎます。                                                                           | OFF    |  |
|    |            | BL  | .C MODE | 逆光補正の設定モード [ AREA/HIST ] が選択でき<br>ます。                                                                                                 | AREA   |  |
|    |            |     | 逆光補正    | の設定モードについて                                                                                                    |        |  |
|    |            |     | AREA    | 適正な明るさが必要な被写体の画像エリアを選択<br>し、選択されたエリアにより重み付けをするタイ<br>プです。                                                                              |        |  |
|    |            |     | HIST    | エリアにとらわれずに画像のなかで暗い(黒くつ<br>ぶれている)部分を見えるようにするタイプで<br>す。                                                                                 |        |  |
|    |            |     | AREA    | [AREA]を選択した場合の逆光補正機能が動作<br>する画像上のエリア[0~4]を選択できます。                                                                                     | 4      |  |
|    |            |     |         | AREA0                                                                                                    |        |  |
|    |            |     |         | AREA3 AREA4 AREA2                                                                                                    |        |  |
|    |            |     |         | AREA1                                                                                                    |        |  |
| 2  | AI         | P G | AIN     | 輪郭補正レベル[-5~10]を選択できます。                                                                                                    | ±0     |  |
| 3  | W          | Β   |         | ホワイトバランスの設定モード [ ATW , AWC ,<br>INDOOR , OUTDOOR , FL-LIGHT , MWB ] が選<br>択できます。                                                      | ATW    |  |
|    |            |     | ホワイト    | バランスの設定モードについて                                                                                                    |        |  |
|    |            |     | ATW     | ホワイトバランスを常時自動追尾で合わせます。<br>(画像全体が単一色だと、ホワイトバランスが合<br>いにくい場合があります)                                                                      |        |  |
|    |            |     | AWC     | ホワイトバランスをワンプッシュで合わせます。<br>[AWC]を選択し、 <sup>⑥</sup> [HOME] ボタンを押すと、そ<br>の画面状態で、自動的にホワイトバランスを合わ<br>せます。<br>(この調整は数秒で終了し、調整値は固定されま<br>す。) |        |  |

| [3] CAMERA2 |     |     |              |                                                                                                    |        |                                                                                                    |  |
|-------------|-----|-----|--------------|----------------------------------------------------------------------------------------------------|--------|----------------------------------------------------------------------------------------------------|--|
| 名 称         |     |     | 称            | 機能説明                                                                                                    | 工場出荷設定 |                                                                                                    |  |
|             |     |     | INDOOR       | 室内で使用する場合に選択します。色温度は<br>3200Kで想定されています。                                                                                                    |        |                                                                                                    |  |
|             |     |     | OUTDOOR      | 屋外で使用する場合に選択します。色温度は<br>6300Kで想定されています。                                                                                                    |        |                                                                                                    |  |
|             |     |     | FL-<br>LIGHT | 蛍光灯照明にて使用する場合に選択します。色温<br>度は4200Kで想定されています。                                                                                                    |        |                                                                                                    |  |
|             |     |     | MWB          | 色の傾向を好みで変えることができます。                                                                                                    |        |                                                                                                    |  |
|             |     | M۱  | WB-R         | [MWB]を選択した場合の赤色の傾向[-30~<br>+30]が設定できます。                                                                                                    | ±0     |                                                                                                    |  |
|             |     | M۱  | NB-B         | [MWB]を選択した場合の青色の傾向[-30~<br>+30]が設定できます。                                                                                                    | ±0     |                                                                                                    |  |
| [4          | 4]N | VAS | SKING        |                                                                                                    |        |                                                                                                    |  |
|             | ź   | 3   | 称            | 機能説明                                                                                                    | 工場出荷設定 |                                                                                                    |  |
| 1           | M   | ASł | ς            | マスキング機能の[ON/OFF]が選択できます。<br>撮影される画像のなかに隠したい部分がある場<br>合、該当部分にマスクを施す機能です。<br>(ただし、パン・チルト・ズーム動作をしている<br>間、マスク表示はされません。)<br>エリアデータを設定後、[OFF]を選択してマス<br>クの表示が消えても、エリアデータは消えませ<br>ん。 | OFF    |                                                                                                    |  |
|             |     |     |              | AREA1 ~ 6                                                                                                    |        | [MASK]で[ON]を選択した場合に6種類のエ<br>リア別にマスキングの[ON/OFF]を選択できま<br>す。<br>[AREA1~6]から設定したいエリアを選択し、<br>[ON]を選択して <sup>(®</sup> HOME] ボタンを押すと、そ<br>れぞれのエリアの詳細設定画面に移動します。 |  |
|             |     |     | [ AREA1      | ~6]エリアの詳細設定について                                                                                                    |        |                                                                                                    |  |
|             |     |     | SIZE         | マスクのサイズを設定するためには、[SIZE]設<br>定画面にはいり、⑮ ▲▼▲ ▶ボタンで大きさを<br>変化させ、最後に⑯ HOME ボタンを押します。                                                                                                |        |                                                                                                    |  |

| [4  | [ 4 ] MASKING |                |                         |                                                                                                    |                            |
|-----|---------------|----------------|-------------------------|----------------------------------------------------------------------------------------------------|----------------------------|
|     | ŕ             | 3              | 称                       | 機能説明                                                                                                    | 工場出荷設定                     |
|     |               |                | LOCATION                | マスクの位置を設定するには、[LOCATION]設定<br>画面にはいり、⑮ ▲ ▼ ◀ ▶ ボタンで位置を移<br>動させ、最後に⑯ HOME ボタンを押します。                                                                                                    |                            |
|     |               |                | SAVE                    | [SAVE]にカーソルをおき、 <sup>1</sup> [HOME] ボタンを<br>押すと、マスク(位置・サイズ)が保存され、有<br>効となります。<br>チルトの回転角度が45 °~135 °(真下を向いた状<br>態から±45 ��内)にあるときは保存できませ<br>ん。                                                                   |                            |
|     |               |                | CANCEL                  | [CANCEL]にカーソルをおき、 <sup>1</sup> [HOME] ボタ<br>ンを押すと、 [SAVE] されていないマスクは無<br>効になり、マスク設定前の画像になります。                                                                                                    |                            |
|     |               |                | CLEAR                   | [CLEAR]にカーソルをおき、 <sup>①</sup> HOME]ボタン<br>を押すと、表示されているマスクは消え、マスク設<br>定なしの画像になります。                                                                                                    |                            |
| [)  | È]            | マフ<br>分か<br>をこ | スキング機<br>が見えてし<br>この機能で | 能は、ズーム位置やカメラの向きによって隠してお<br>まう場合があり、絶対的なものではありません。非<br>隠すことはお避けください。                                                                                                    | きたい部<br>公開情報               |
| [ { | 5]]           |                | E SET                   |                                                                                                    |                            |
|     | î             | 3              | 称                       | 機能説明                                                                                                    | 工場出荷設定                     |
| 1   | C             | AME            | ERA                     | カメラ本体の名称を登録できます。複数台のカメ<br>ラを使用する場合に便利です。<br>[CAMERA]にカーソルをおき、点滅させます。<br>▶ボタンを押し、設定キャラクタに移ります。<br>▲▼ボタンで文字を変え、▲▶ボタンを押し<br>文字間の移動をします。1文字ずつ設定してい<br>き、最大10文字まで設定できます。設定後、 <sup>(16)</sup><br>[HOME]ボタンを押し、保存させます。 | CAMERA<br>-1               |
| 2   | PF<br>H(      | RES            | ET1 ~ 16                | すべてのプリセットポジション名称を個別登録で<br>きます。<br>[PRESET1~16][HOME]にカーソルをおき、<br>点滅させます。▶ボタンを押し、設定キャラクタ<br>に移ります。▲▼ボタンで文字を変え、▲▶<br>ボタンを押し文字間の移動をします。1文字ずつ設<br>定していき、最大10文字まで設定できます。設定<br>後、10 HOME ボタンを押し、保存させます。               | PRESET<br>-1 ~ 16,<br>HOME |

| [( | [ 6 ] PAN TILT |                                                                                                    |        |  |  |  |
|----|----------------|----------------------------------------------------------------------------------------------------|--------|--|--|--|
|    | 名 称            | 機能説明                                                                                                    | 工場出荷設定 |  |  |  |
| 1  | MOTOR SPEED    | パン・チルト動作時におけるモータスピードの設<br>定 [ AUTO/MANUAL ] が選択できます。<br>[ AUTO ] はズーム位置により動作スピードが自<br>動的に可変します。<br>[ MANUAL ] を選択すると任意に動作スピードを<br>選択できます。                                                                                                    | AUTO   |  |  |  |
|    | SPEED          | [MOTOR SPEED]が[MANUAL]の場合の動作<br>スピード[0~7](0:最速)が選択できます。                                                                                                    | 0      |  |  |  |
| 2  | L/R DIRECTION  | パン動作の左右方向を入れ替えます。                                                                                                    | OFF    |  |  |  |
| 3  | DOME COVER     | 別売オプション「クリアドームカバー<br>PTC40CL」「スモークドームカバー PTC40SM」<br>装着する場合は [ON]に設定します。ドームカバ<br>ーに応じて、チルト動作範囲を制限します。<br>(ドームカバー装着時以外は [OFF]に設定しま<br>す。)                                                                                                    | OFF    |  |  |  |
| 4  | PRESET STILL   | [ON]にすると、プリセットポジション間の移動<br>時の画像が(移動前の)静止画になります。この<br>モードでは、(ホームポジションを含む)プリセ<br>ットポジション間の移動操作はできますが、パ<br>ン・チルト・ズーム操作はできません。ホームポ<br>ジションと設定されたプリセットポジション以外<br>の画像を隠したいときに有効です。(ただし、リ<br>モコンの⑤[RESET]ボタンを押した場合のみ静止<br>画にはなりません。)<br>([ON/OFF]を設定します。) | OFF    |  |  |  |

| [6 | 6]F          | PAN TILT      |                                                                                                    |         |
|----|--------------|---------------|----------------------------------------------------------------------------------------------------|---------|
|    | 名            | 3 称           | 機能説明                                                                                                    | 工場出荷設定  |
| 5  | FL           | IP ANGLE      | パン動作の回転角度が90°(カメラが真下を向い<br>た状態)を越えると、画像は天地が逆転し、たと<br>えば天井が画面の下側にある画像になります。そ<br>のような場合、本カメラでは自動的に画像の上下<br>左右が反転します。<br>画像が反転する角度[OFF,100°,110°,120°,<br>130°,140°]が選択できます。<br>(画像反転させたくない場合は[OFF]に設定し<br>ます。) | 120     |
| [] | 7]A          | ALARM         |                                                                                                    |         |
|    | 2<br>        | 3 称           | 機 能 説 明                                                                                                    | 工場出荷設定  |
| 1  | AL           | _ARM IN1      | アラーム入力端子 1 に入力が入った場合に移<br>動するプリセットポジション [ PRESET1 ~ 16 ]<br>を設定できます。                                                                                                    | PRESET1 |
|    |              | ALRAM<br>LOCK | [ON]にすると、アラーム入力端子 1 に入力<br>が入っている間、ほかの操作を禁止できます。<br>([ON/OFF]を設定します。)                                                                                                    | OFF     |
| 2  | AL           | _ARM IN2      | アラーム入力端子 2 に入力が入った場合に移<br>動するプリセットポジション [ PRESET1 ~ 16 ]<br>を設定できます。                                                                                                    | PRESET2 |
| 3  | 3 ALARM OUT1 |               | アラーム入力端子 1 2 に入力が入り、プリ<br>セット動作が完了したときにアラーム出力端子<br>1 から出力する信号の時間 [ OFF , 0.1s ,<br>0.2s , 0.5s , 1s , 2s , 5s ] が選択できます。                                                                                     | 0.1s    |
| 4  | 4 ALARM OUT2 |               | <ul> <li>[ON]にすると、アラーム出力端子 2 が使用できます。</li> <li>リモコンの⑥[AUX]ボタンを(一度)押すとアラーム出力 2 からアラーム信号が出力され、</li> <li>もう一度押すとOFFになります。</li> <li>([ON/OFF]を設定します。)</li> </ul>                                                 | OFF     |

### 7. アラーム入出力の設定

[1]アラーム入力

アラーム入力 1 2 のそれぞれの端子をGNDとショートさせることにより、 信号入力モードになり、あらかじめOSDにて設定されたプリセットポジション へ移動します。

(1) アラーム入力 1 2 のプリセットポジションの設定(参照 P.29)

(2) アラーム入力 1 入力時のロックモード(参照P.29)

[2]アラーム出力

アラーム入力 1 2 のどちらかの端子に入力が入るとプリセット動作が完了 後、あらかじめOSDにて設定された時間、アラーム出力 1 からアラーム信号 を出力します。

- (1)アラーム出力 1 の時間設定(参照 P.29)
- (2)アラーム出力 1 信号仕様

オープンコレクタ出力 最大値 12V、30mA OSDの設定によりアラーム出力 2 (外部出力端子)からの信号出力をリモコ ン(⑥ AUX) )ボタンから[ON/OFF]できます。

- (3) アラーム出力 2 (外部機器端子)の設定(参照P.29)
- (4)アラーム出力 2 信号仕様

オープンコレクタ出力 最大値 12V、30mA

● アラーム入出力端子(6Pコネクタ(黒))

| ピン番号 | コード色 | 端子名称           |    |          | 信号方式       |
|------|------|----------------|----|----------|------------|
| 1    | 青    | ALARM IN1 入力 1 |    | 無電圧メイク接点 |            |
| 2    | 紫    | GND            |    |          | -          |
| 3    | 灰    | ALARM IN2      | 入力 | 2        | 無電圧メイク接点   |
| 4    | 白    | GND            |    | _        |            |
| 5    | 黒    | ALARM OUT1     | 出力 | 1        | オープンコレクタ出力 |
| 6    | 桃    | ALARM OUT2     | 出力 | 2        | オープンコレクタ出力 |

[注]外部機器接続に際しては、定格範囲内で使用ください。

### 8. RS-485の設定

5Pコネクタ(白)のRS-485端子を、RS-485制御機器に配線、接続することにより、 制御することができます。

RS-485通信上のIDアドレスを各カメラに設定することにより、最大223台のカメラ が1台のパソコンあるいはコントローラによりコントロールできます。

信頼性を確保するためにはDATA(+)、DATA(-)をシールド付ツイストペア線で 接続してください。

カメラ本体および制御機器を保護するため、接続するときは必ずすべての機器の 電源をOFFにしてください。

#### ● 通信仕様

- ・通信方式: 調歩同期式半二重
- ・通信速度: 9600bps
- ・スタートビット: 1ビット
- ・ストップビット: 1ビット
- ・パリティービット:なし

● ピン配列

| ピン番号 | コード色 | 信号名称      | 信号の役割         |
|------|------|-----------|---------------|
| 1    | 茶    | DATA(+)   | +側 送受信データ 入力  |
| 2    | 赤    | DATA(-)   | - 側 送受信データ 入力 |
| 3    | 橙    | DATA(+)   | +側 送受信データ 出力  |
| 4    | 黄    | DATA( - ) | - 側 送受信データ 出力 |
| 5    | 緑    | GND       | GND           |

[1]終端抵抗の設定(参照P.23)

信号の減衰防止のため、RS-485インターフェース上に接続される通信機器において 最も長い経路になる両端の機器に終端抵抗をつける必要があります。

OSDメニュー[MAIN CONTROL] [RS-485END]により、カメラに内蔵されている終 端抵抗の設定を[ON/OFF]します。

[2]IDアドレスの設定(参照P.22)

OSDメニュー[MAIN CONTROL] [RS-485ID]により、RS-485通信上のIDアドレス [1~223]を設定します。

データフォーマット仕様およびコマンド一覧表が必要な場合は、販売店にお問い 合わせください。

### 9. 各種モードの設定

本体底面にある4PディップスイッチNo.1~No.3のON、OFF切換により下記モード への設定が可能です。

[注]未使用のスイッチNo.4は必ずOFFの状態にしておいてください。

[1]リモコン延長ユニット(2005年2月発売予定)を使用する場合 ディップスイッチNo.1をONにして電源を投入すると、リモコン延長ユニットRSU-400による制御が可能になります。

[注]RSU-400を使用しないときは必ずOFFにしてください。

リモコンによる操作ができなくなります。

[2]設定の初期化

ディップスイッチNo.2をONにして電源を投入すると、パン・チルトの設定、レン ズの設定、プリセット設定およびOSD (オン・スクリーン・ディスプレイ)によ るカメラの設定がすべて工場出荷設定に戻ります。ディップスイッチNo.2をOFF にする。

[注]初期化後は必ずOFFにしてください。ONにしたままだと、電源を投入する 度に設定が初期化され、各設定が記憶されません。

[3]CVAS(弊社制御システム)を使用する場合

ディップスイッチNo.3をONにして電源を投入すると、CVAS(弊社制御システム) による制御が可能になります。

[注]CVASシステムを使用しないときは必ずOFFにしてください。

● ピン配列

| ピン番号 | 通常  | 操作     | 機能                  |
|------|-----|--------|---------------------|
| 1    | OFF | OFFのまま | -                   |
| 2    | OFF | ON OFF | 設定の初期化              |
| 3    | OFF | ON     | CVAS(弊社制御システム)使用モード |
| 4    | OFF | OFFのまま | -                   |

●4ピンディップスイッチ

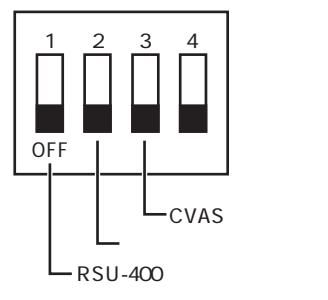

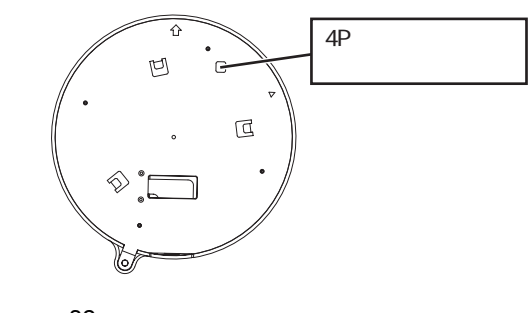

# 10. 故障かな?と思ったら

| 現象                            | この点を確認してください                                                                                     | 参照ページ        |
|-------------------------------|--------------------------------------------------------------------------------------------------|--------------|
| モニタに画像が<br>映らない、ある<br>いは映像が暗い | カメラ本体とモニタがビデオケーブルで正しく接<br>続されていますか。モニタの入力端子は間違って<br>いませんか。                                       | P. 15        |
|                               | ACアダプタはコンセントに正しく接続されてい<br>ますか。                                                                   | P. 15        |
|                               | ACアダプタ側のプラグがカメラ本体側のDC<br>ジャックに正しく接続されていますか。                                                      | P. 15        |
|                               | ACアダプタのコードやビデオケーブルが傷んで<br>いませんか。断線あるいは接触不良ではありませ<br>んか。                                          | P. 15        |
|                               | 電源コンセントには正しい電圧(AC100V)が供給<br>されていますか。ブレーカが働いていませんか。                                              | P. 15        |
|                               | レンズ絞り(アイリス)が CLOSE 側になって<br>いませんか。                                                               | P. 18        |
|                               | ズームが望遠側にあり、ダークな単色系の被写体<br>を撮影していませんか。                                                            | P. 17        |
|                               | LED(発光素子)が赤色点灯していませんか。こ<br>のときカメラ電源がOFFの状態です。                                                    | P. 16        |
|                               | OFF TIME機能が動作して、カメラ電源がOFFに<br>なっていませんか。(気が付かないまま電源を再<br>投入すると、無操作状態が続いた場合、またカメ<br>ラ電源がOFFになります。) | P. 16,<br>23 |
|                               | 高速シャッタが設定されていませんか。                                                                               | P. 23        |
|                               | モニタのTV方式が、本カメラの映像信号の規格<br>(NTSC)と異なっていませんか。<br>(国内のTV方式はNTSCです。)                                 |              |
| オートフォーカ<br>スが合わない             | マニュアル設定モードになっていませんか。<br>AUTOボタンを押し、オートフォーカスモードに<br>してください。                                       | P. 18        |
|                               | 濃淡の少ない被写体や動きの速い被写体を撮影し<br>ていませんか。(オートフォーカスには苦手とす<br>る被写体があります。)                                  | P. 18        |
|                               | 赤外照明は強くありませんか。OSD上で<br>[CAMERA1][INFRARED]を[ON]にして<br>使用してください。                                  | P. 24        |

| 現象                         | この点を確認してください                                                                                                    | 参照ページ            |
|----------------------------|----------------------------------------------------------------------------------------------------|------------------|
| リモコン操作が                    | 異なったID番号が設定されていませんか。                                                                                                    | P. 21            |
| (さない                       | リモコンの電池残量を確認してください。                                                                                                    | P. 11            |
|                            | 太陽光やインバータ蛍光灯の光が受光部に入る<br>と、リモコンからの信号を正しく受光できない可<br>能性があります。光を遮ったうえで、リモコン操<br>作をしてください。                                                     | P. 11            |
|                            | 底面にあるディップスイッチのNo.1がONになっ<br>ていませんか。ON状態だと、リモコン操作がで<br>きません。                                                                                | P. 32            |
|                            | OSD上で[PAN TILT][PRESET STILL]が<br>[ON]になっていませんか。ON状態だとパン・<br>チルト・ズーム操作ができません。                                                              | P. 28            |
| 白黒画像になる                    | 本カメラには白黒切換機能があります。設定をご<br>確認ください。                                                                                                    | P. 24            |
| 白黒画像に切換<br>わらない            | OSD上で[CAMERA1][ICR]が[OFF]に<br>なっていませんか。OFFになっていると<br>DAY/NIGHT機能が動作しません。                                                                   | P. 24            |
| カラーと白黒画<br>面が頻繁に切り<br>換わる  | 赤外照明は強くありませんか。OSD上で<br>[CAMERA1][AUTO LEVEL]の数値をあげて<br>使用してください。                                                                           | P. 24            |
| 蛍光灯などを撮<br>影すると画面が<br>ちらつく | OSD上で [ CAMERA1 ] [ HS-SHUTTER ] が<br>[ OFF ] になっていれば、 [ 1/100s ] にすると軽<br>減します。(明るさが変わりますので、レンズ絞<br>り(アイリス)の輝度レベルなどの操作が必要に<br>なる場合があります。) | P. 24<br>(P. 18) |
| プリセットポジ<br>ションが合わな<br>い    | カメラヘッドの向きが手で変えられている可能性<br>があります。リモコンのRESETボタンを押し<br>て、正しいポジションに修正してください。                                                                   | P. 17            |

#### 以上のことをお確かめのうえ、なお、異常のあるときは、お買い上げの販売店か 最寄りの弊社支店・営業所までご相談ください。

# 11. 仕様

●一般性能

| 項目        | 内容                            |    |
|-----------|-------------------------------|----|
| 電源電圧(本体)  | DC 12V                        |    |
| 消費電力 (本体) | 12W                           |    |
| 本体サイズ     | 直径139mm 高さ121mm (突起物・取付金具は含ます | ず) |
| 本体質量      | 900g (取付金具を含み、ACアダプタは含まず))    |    |
| 映像信号方式    | NTSC方式                        |    |
| 映像信号出力端子  | コンポジット・ビデオ BNCピンジャック / 75 不平衡 | 1  |
| 外部制御端子    | RS-485 5Pコネクタ(白)              | 1  |
|           | アラーム入出力 6Pコネクタ(黒)             | 1  |
| DC電源入力端子  | 外部電源ジャック(EIAJ RC-5320A 電圧区分4) |    |

#### ● レンズ部

| 項目      | 内容                            |
|---------|-------------------------------|
| 光学ズーム倍率 | 電動12倍                         |
| 焦点距離    | f = 3.8 ~ 45.6mm              |
| Fナンバ    | F1.6 ~ 2.7                    |
| 水平画角    | 4.5 °~ 52.8 °                 |
| レンズ絞り   | オート ( OPEN / CLOSE / NORMAL ) |
| フォーカス調整 | フルオート / マニュアル                 |

#### ●パン・チルト

| 項目           | 内容                  |
|--------------|---------------------|
| パン方向         | 左 175° 右 175°       |
| チルト方向        | 上 15° 下 195°        |
| パン・チルト スピード  | オート / マニュアル (8スピード) |
| プリセットポイント    | 16ポイント              |
| ホームポジション自動復帰 | 有り                  |
| チルト動作範囲制限    | 有り(ドームカバー装着時設定可能)   |

● カメラ部

| 項目               | 内容                                 |
|------------------|------------------------------------|
| 撮像素子             | 1/4インチ CCD                         |
| 有効画素数            | 768 (水平) × 494 (垂直)                |
| 総画素数             | 811 (水平) × 508 (垂直) (41万画素)        |
| 最低被写体照度 *        | カラー:1 lx (DAY NIGHT機能OFF, 30IRE)   |
|                  | 白黒 : 0.3 lx (DAY NIGHT機能ON, 30IRE) |
| 電子ズーム            | 最大16倍                              |
| 逆光補正             | ON / OFF                           |
| ホワイトバランス         | オート / ワン・プッシュ / マニュアル / 室内         |
|                  | モード / 屋外モード / 蛍光灯モード               |
| 同期方式             | 内部同期                               |
| 解像力              | 水平 470 TV本以上                       |
|                  | 垂直 360 TV本以上                       |
| S/N比             | 49 dB                              |
| DAY/NIGHT機能      | 有り                                 |
| マスキング機能          | 有り                                 |
| 画像反転 (上下左右)機能    | 有り                                 |
| AGCゲイン調整         | 有り                                 |
| 輪郭補正レベル調整        | 有り                                 |
| 高速シャッタ           | 有り(1/60s~1/50000s)                 |
| 低速シャッタ (電子感度アップ) | 有り(最大80フィールド)                      |

#### \* フラットランプ使用による測定値

●その他

| 項目            | 内容         |
|---------------|------------|
| OSD メニュー画面    | 有り (カメラ設定) |
| ディージー・チェーン接続数 | 最大 223台    |
| (RS-485)      |            |

# <u>12. 付属品</u>

| 名称                           | 数量 |
|------------------------------|----|
| ACアダプタ(5Z0524)               | 1  |
| (入力定格 AC100V 50/60Hz)        | I  |
| リモコン (RC-PTY)                | 1  |
| 単4電池                         | 2  |
| RS-485端子・中継ケーブル(5P、コネクタ色:白)  | 1  |
| アラーム入出力端子・中継ケーブル(6P、コネクタ色:黒) | 1  |
| 天井取付金具                       | 1  |
| 本体固定ネジ M3×5                  | 1  |
| 取扱説明書                        | 1  |
| 保証書                          | 1  |

[注] 仕様は予告なしに変更することがありますが、ご了承ください。

# <u>13. 別売オプション</u>

| 名称                             |  |  |  |
|--------------------------------|--|--|--|
| クリアドームカバー PTC40CL              |  |  |  |
| スモークドームカバー PTC40SM             |  |  |  |
| リモコン延長ユニットRSU-400(2005年2月発売予定) |  |  |  |
| 埋込金具 EB-400                    |  |  |  |

[注]仕様は予告なしに変更することがありますが、ご了承ください。

「 モ ト ト ト 」は株式会社エルモ社の商標です。

### 保証と修理サービスについて

保証書について 保証書は販売店からお渡しします。 必ず「販売店名・購入日」などの記入 をお確かめください。 保証内容をよくお読みの上、大切に保 存してください。

保証期間:お買上げ日から1年

保証期間中に修理を依頼されるときは、 お買上げの販売店にご連絡ください。 保証書の記載内容により、販売店が修 理いたします。

補修用性能部品について

当社ではこの製品の補修用性能部品 (製品の機能を維持するために必要な 部品)を、製造打ち切り後8年間保有 しています。この部品保有期間を修理可 能の期間とさせていただきます。 ご連絡していただきたい内容

- ・ご住所・ご氏名・電話番号
- ・製品名・型名
- ・ご購入日 (保証書をご覧ください)
- ・故障内容
- ・異常の状況(できるだけ詳しく)

保証期間経過後、修理を依頼されると きは、お買上げの販売店にご相談くだ さい。

修理により製品の機能が維持できる場合には、ご要望により、有料で修理いたします。

保証期間中の修理などアフターサービ スについてご不明な点は、お買上げの 販売店にお問い合わせください。

> > 6X1PTYC01

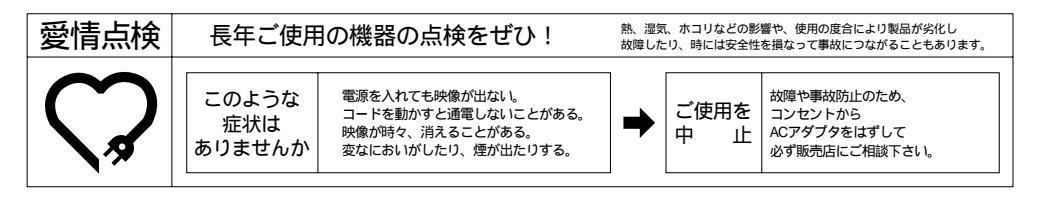

### 株式会社 エルモ社

製品のお問い合わせは、最寄りの弊社支店または営業所へ

| 本社     | 名古屋市瑞穂区明前町6番14号              | <b>क</b> (052)811-5131 | <b>〒</b> 467-8567 |
|--------|------------------------------|------------------------|-------------------|
| 東京支店   | <b>東京都港区三田</b> 3丁目7番16号      | <b>क</b> (03)3453-6471 | 〒108-0073         |
| 名古屋支店  | 名古屋市瑞穂区明前町6番14号              | 🕿 (052)824-1571        | ₹467-8567         |
| 大阪支店   | 大阪市中央区東高麗橋2番4号               | <b>क</b> (06)6942-3221 | ₹540-0039         |
| 九州支店   | 福岡市博多区冷泉町2番8号 朝日プラザ祇園2階      | 🕿 (092)281-4131        | ₹812-0039         |
| 北海道営業所 | 札幌市中央区北4条西15丁目1番40号          | 🕿 (011)631-8636        | ₹060-0004         |
| 仙台営業所  | 仙台市青葉区中央4丁目10番14号 エノトセーフピル2階 | <b>T</b> (022)266-3255 | 〒980-0021         |
| 広島営業所  | 広島市中区小町5番8号 ドルチェ2階           | <b>क</b> (082)248-4800 | 〒730-0041         |

URL:http://www.elmo.co.jp